## Mac Set-up for Canvia K

## Notes: The below steps are suitable for Mac users that aren't able to directly access the external drives from the **Finder** application

- Please Note!!!!: If your Mac has only USB-C ports, you'll need a USB-C to USB-A adapter. Connect the provided cord to this adapter before continuing or contact <u>support@canvia.art</u> for getting the adapter.
- 2. Connect the Canvia K device to your Mac via the provided cord. When your Mac detects the accessory, click Allow to authorize the connection.

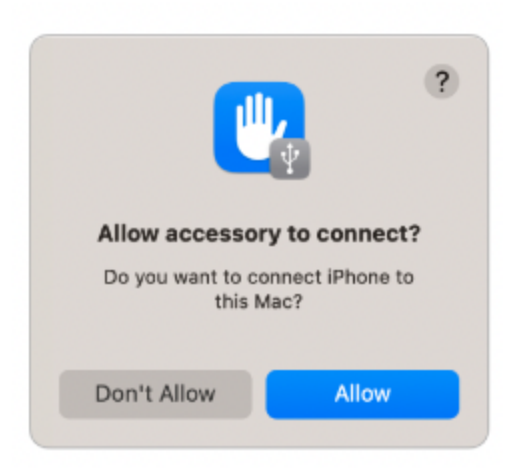

- 3. On your Mac, open the **Finder** application
  - a. If you are unsure, press **Command** + **Space**, then a search bar will appear on your screen. Type in **Finder** and press **Enter**

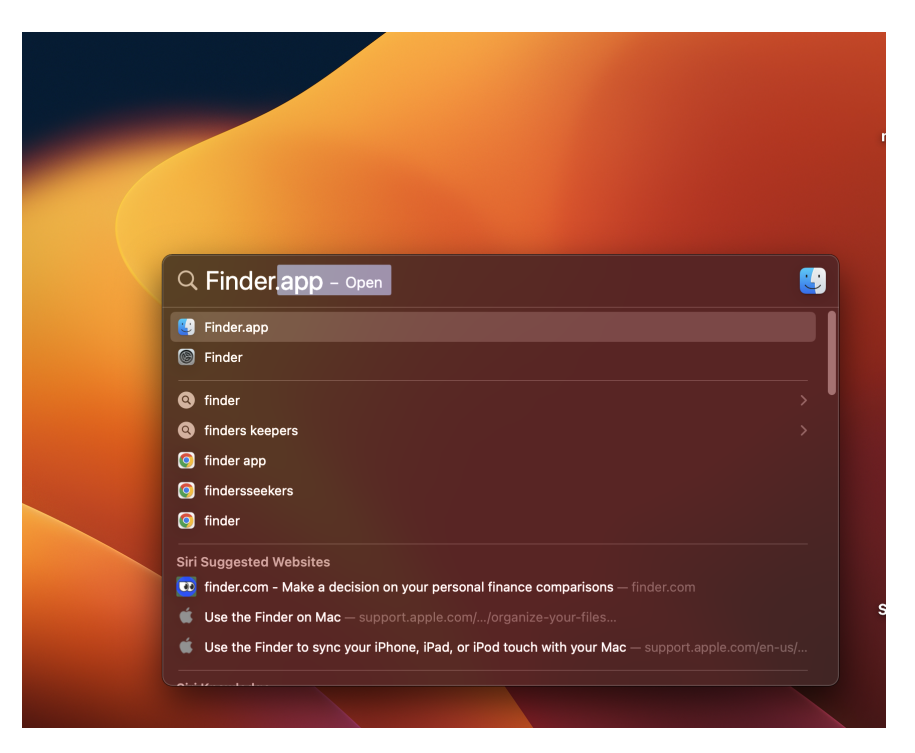

4. Once you open the Finder application, check if you see the Untitled drive on left sidebar under Locations section this should be the drive for you to upload Photo, Video and Music to the Canvia K device. Enjoy!

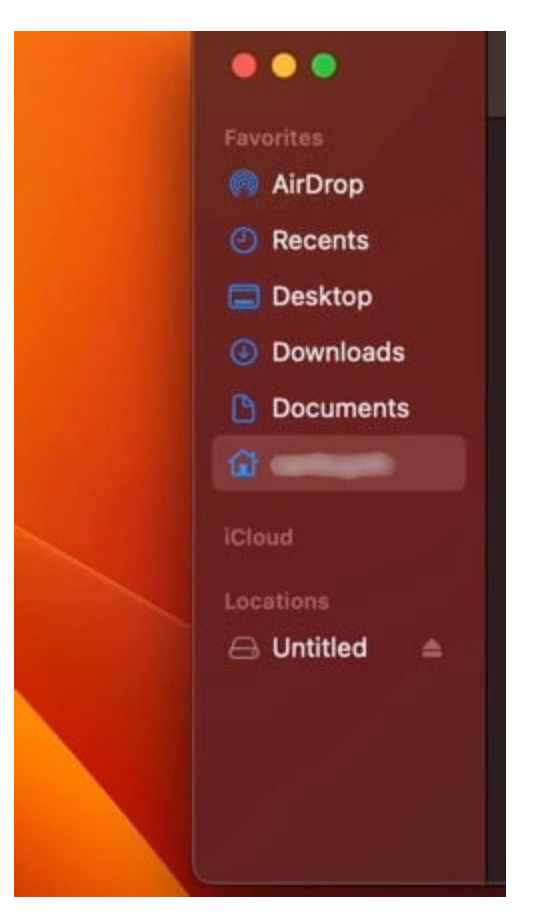

5. If you are not able to find the above drive, at the Apple Menu bar, click on
Finder > Settings

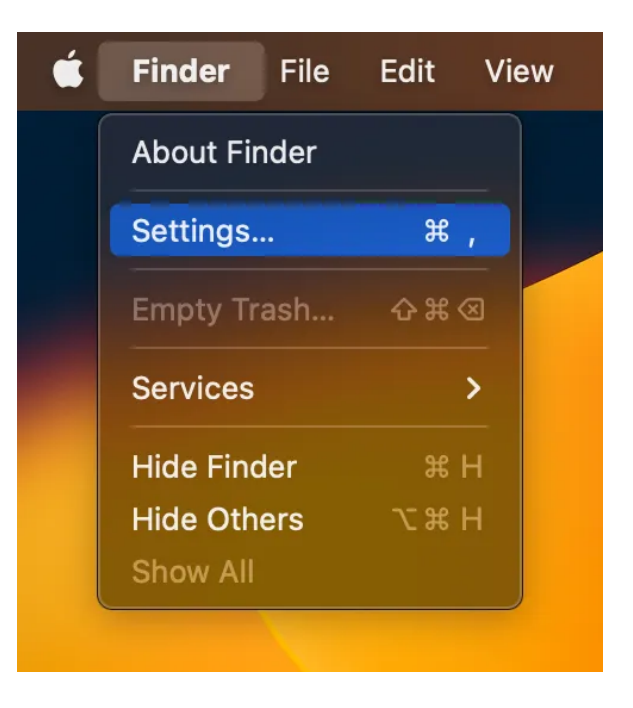

6. A menu will pop up, in the General tab and Sidebar tab, make sure you have the External disks item ticked

| • • • Finder Settings                       | 🕘 🕘 🔹 Finder Settings           |
|---------------------------------------------|---------------------------------|
| 🔅 <> 🗈 🌼                                    |                                 |
| General Tags Sidebar Advanced               | General Tags Sidebar Advanced   |
| Show these items on the deskton:            | Show these items in the sidebar |
| ✓ Hard disks                                | Favorites                       |
| External disks                              | ecents                          |
| CDs, DVDs, and iPods                        | 🔽 🕅 AirDrop                     |
| ✓ Connected servers                         | Applications                    |
| New Finder windows show:                    | V 🚍 Desktop                     |
| <ul> <li>Recents</li> </ul>                 | Documents                       |
|                                             | Ownloads                        |
| Open folders in tabs instead of new windows | Movies                          |
|                                             | 🔲 🎵 Music                       |
|                                             | O Pictures                      |
|                                             |                                 |
|                                             | iCloud                          |
|                                             | ☑                               |
|                                             | 🗹 🗁 Shared                      |
|                                             | Locations                       |
|                                             |                                 |
|                                             | 🖻 🗁 Hard disks                  |
|                                             | 🗹 🗁 External disks              |
|                                             | CDs, DVDs, and iOS Devices      |
|                                             | 🗹 🛆 Cloud Storage               |
|                                             | Sonjour computers               |
|                                             | Connected servers               |
|                                             | Tags                            |
|                                             | CO Recent Tags                  |
|                                             |                                 |

6. Go back to the Finder application you should expect to see similar result as step 3